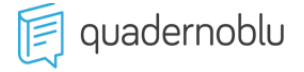

Gentile Cliente di Quadernoblu,

per attivare il servizio di invio e ricezione delle fatture elettroniche **sono necessarie tre operazioni fondamentali**, di seguito troverai tutte le istruzioni.

1) Compila e inviaci all'indirizzo PEC cert@pec.gruppo4.it l'Atto di Affidamento

disponibile nel tuo profilo utente.

- 2) Imposta il Codice Destinatario (vedi istruzioni a pag. 2)
- 3) Attiva il servizio di **Conservazione** delle fatture (vedi istruzioni a pag. 3)

**CONTINUA** 

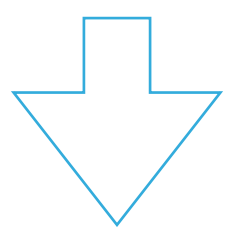

# 1) IMPOSTARE IL CANALE TELEMATICO DI RICEZIONE

Come registrare l'indirizzo telematico di ricezione delle fatture elettroniche con il **CODICE DESTINATARIO fornito da Quadernoblu**.

### NOTA

Chi **non desidera** utilizzare il canale telematico di Quaderno può impostare l'indirizzo **PEC**, in questo caso le fatture ricevute (ciclo passivo) non saranno visibili in Quadernoblu.

Accedere al portale Fatture e Corrispettivi: https://ivaservizi.agenziaentrate.gov.it/portale/

## CODICE DESTINATARIO QUADERNOBLU: E5VD6KX

|                                                                                                    | ← torna a Fatture Registra dove rice elettron | <sup>e Corrispettivi</sup><br>zione dell'indiri<br>evere tutte le fa<br>iche | Info e Assistenza zzo telematico tture |  |  |  |  |
|----------------------------------------------------------------------------------------------------|-----------------------------------------------|------------------------------------------------------------------------------|----------------------------------------|--|--|--|--|
| Home registrazione                                                                                                    |                                               |                                                                              |                                        |  |  |  |  |
| • I dati registrati saranno presenti, insieme alle informazioni anagrafiche, all'interno del QRCode.                                                                                                    |                                               |                                                                              |                                        |  |  |  |  |
| Registra l'indirizzo telematico dove ricevere tutte le tue fatture elettroniche                                                                                                    |                                               |                                                                              |                                        |  |  |  |  |
| Info&assistenza In questa pagina puoi registrare l'indirizzo telematico dove il Sdl recapiterà tutte le fatture elettroniche trasmesse dai tuoi fornitori. Puoi variare o cancellare in qualsiasi momento l'indirizzo telematico registrato. |                                               |                                                                              |                                        |  |  |  |  |
| Codice Destinatario:                                                                                                    |                                               | E5VD6KX                                                                      |                                        |  |  |  |  |
| Conferma PEC:                                                                                                    |                                               |                                                                              |                                        |  |  |  |  |
|                                                                                                    |                                               | C INIPEC                                                                     |                                        |  |  |  |  |
| Conferma                                                                                                    |                                               |                                                                              |                                        |  |  |  |  |

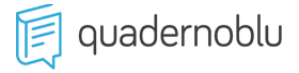

## 2) ADERIRE AL SERVIZIO DI CONSERVAZIONE

L'Agenzia delle Entrate mette gratuitamente a disposizione un servizio di conservazione elettronica a norma per tutte le fatture emesse e ricevute elettronicamente attraverso il Sistema di Interscambio.

#### 1) Accedere al portale Fatture e Corrispettivi: https://ivaservizi.agenziaentrate.gov.it/portale/

#### 2) Accedere alla sezione dedicata alla conservazione.

| 7                                                                                                    |                               |       | 1 Info e Assistenza                                                                       | Utente:                       |                                                                                                    |
|----------------------------------------------------------------------------------------------------|-------------------------------|-------|-------------------------------------------------------------------------------------------|-------------------------------|----------------------------------------------------------------------------------------------------|
| Fatturazione elettronica                                                                                                 |                               |       |                                                                                           | per conto di:                 |                                                                                                    |
| 🐔 Home fatturazione 🥒 G                                                                                                  | enerazione 🖪 Trasmissione     | Conse | rvazione                                                                                  |                               |                                                                                                    |
| Generazione                                                                                                    |                               |       |                                                                                           |                               |                                                                                                    |
| Crea nuovo file                                                                                                    |                               |       | Importa da file XML                                                                       |                               | Funzionalità di                                                                                                    |
| Seleziona il tipo di fattura:<br><ul> <li>Fattura ordinaria</li> <li>Fattura semplificata</li> <li>Fattura PA</li> </ul> |                               |       | Importa una fattura, anche se compilata pa<br>XML.<br>Scegli file Nessun file selezionato | rzialmente, in formato        | <ul> <li>→ Personalizza la fattura</li> <li>→ Visualizza PDF fattura</li> <li>→ Controlla fattura</li> <li>→ Sigilla fattura</li> <li>→ Accreditare il canale</li> </ul> |
| Crasmissione<br>Scegli il file dal tuo computer e                                                                        | invialo al Sistema Ricevente. |       | Conservazione                                                                             | di l'esibizione delle fatture |                                                                                                    |
| → Invia il file                                                                                                    |                               |       | Accedi alla sezione conservazione                                                         |                               |                                                                                                    |

**3)** Aderire al servizio tramite le spunte e confermare l'operazione. Il servizio si attiverà e da quel momento in poi tutte le fatture elettroniche emesse e ricevute attraverso il Sistema di Interscambio saranno portate automaticamente in conservazione elettronica.

| ★ torna a Fatture e Corrispettivi Fatturazione elettronica                                                                                                    |                           | 1 Info e Assistenza | Utente:<br>per conto di:<br>Cambia utenza di lavoro 🔺 Notifiche | 🕒 Esci |  |  |  |
|----------------------------------------------------------------------------------------------------|---------------------------|---------------------|-----------------------------------------------------------------|--------|--|--|--|
| 希 Home fatturazione 🖋 G                                                                                                    | enerazione 🖪 Trasmissione | Conservazione       |                                                                 |        |  |  |  |
| Conservazione                                                                                                    |                           |                     |                                                                 |        |  |  |  |
| Invia in conservazione le tue fatture, richiedine l'esibizione o monitora lo stato delle tue richieste.                                                                                                    |                           |                     |                                                                 |        |  |  |  |
| Adesione al servizio di conservazione: Non Attiva                                                                                                    |                           |                     |                                                                 |        |  |  |  |
| Codice Fiscale:<br>Denominazione:<br>Indirizzo:                                                                                                    |                           |                     |                                                                 |        |  |  |  |
| Confermo di aver preso visione dell'Accordo di servizio (Pdf) e del Manuale del servizio di Conservazione (Pdf) e di accettare i termini e le condizioni in essi contenuti                                                                                                    |                           |                     |                                                                 |        |  |  |  |
| S Dichiaro di approvare specificatamente, anche ai sensi e per gli effetti degli artt. 1341 e 1342 del codice civile le disposizioni contenute nell'Accordo di servizio, negli articoli di seguito riportati:<br>art. 1 - Premesse ed Oggetto, art. 2 - Condizioni generali; art. 3 - Durata dell'Accordo; art. 4 - Durata e modalità della conservazione; art. 5 - Modalità e tempi di erogazione; art. 6 - Trattamento<br>dei dati personali; art. 8 - Recesso dell'Agenzia; art. 11 - Risoluzione dell'Accordo; art. 13 - Foro competente |                           |                     |                                                                 |        |  |  |  |
| Invia                                                                                                    |                           |                     |                                                                 |        |  |  |  |